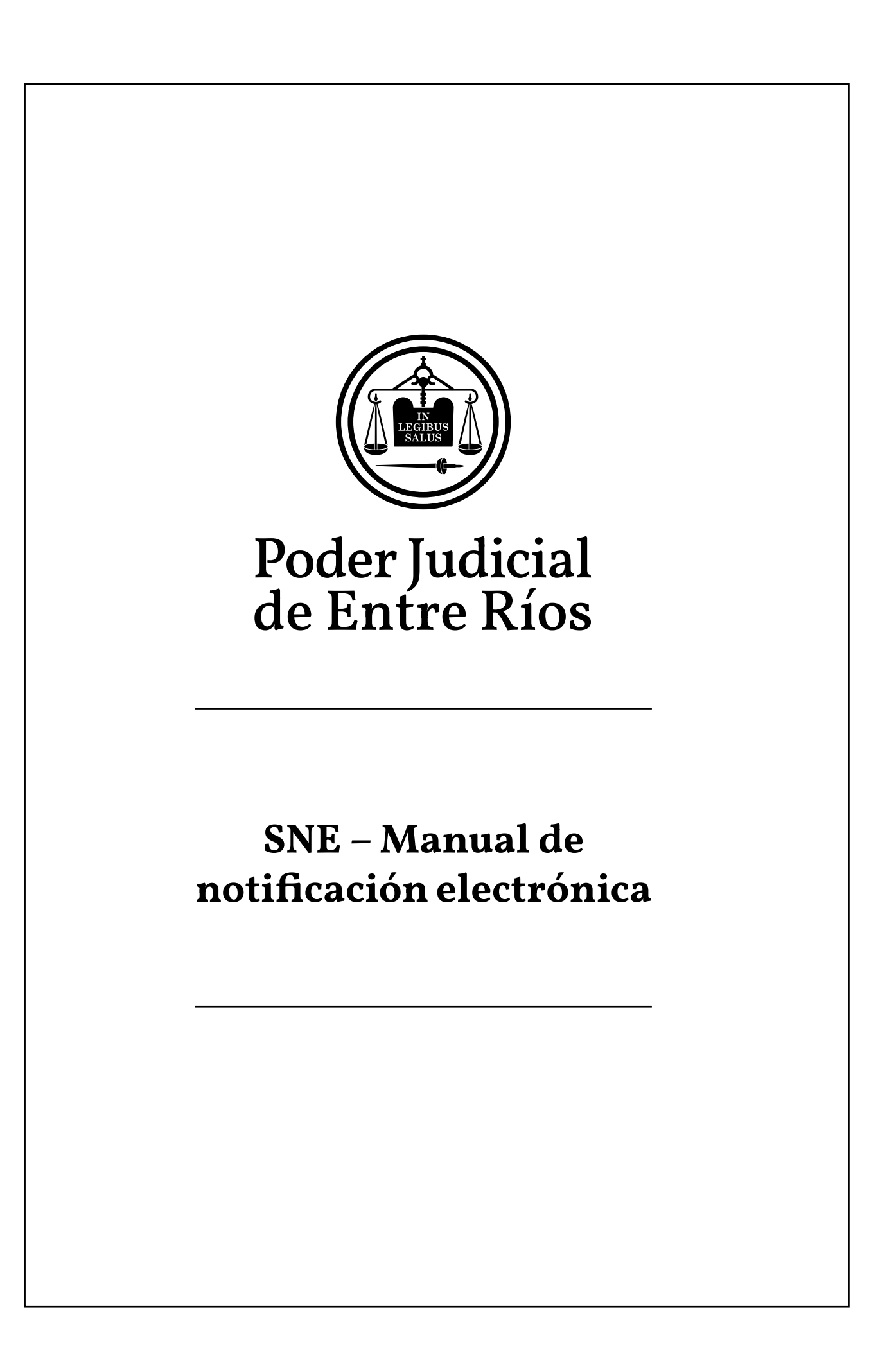

## SISTEMA ON-LINE NOTIFICACIÓN ELECTRÓNICA (SNE)

## **CONSULTAS WEB DE LAS NOTIFICACIONES ELECTRÓNICAS**

Una vez registrado como usuario en el Sistema de Notificación Electrónica podrá acceder al sistema a notificarse y consultar los expedientes que necesite. Para esto ingrese al sitio del Poder Judicial de Entre Ríos (<u>www.jusentrerios.gov.ar</u>), seleccionar el link de ingreso al **"SISTEMA ON-LINE DE EXPEDIENTES"** y siga los pasos que se detallan a continuación para acceder al sistema SNE.

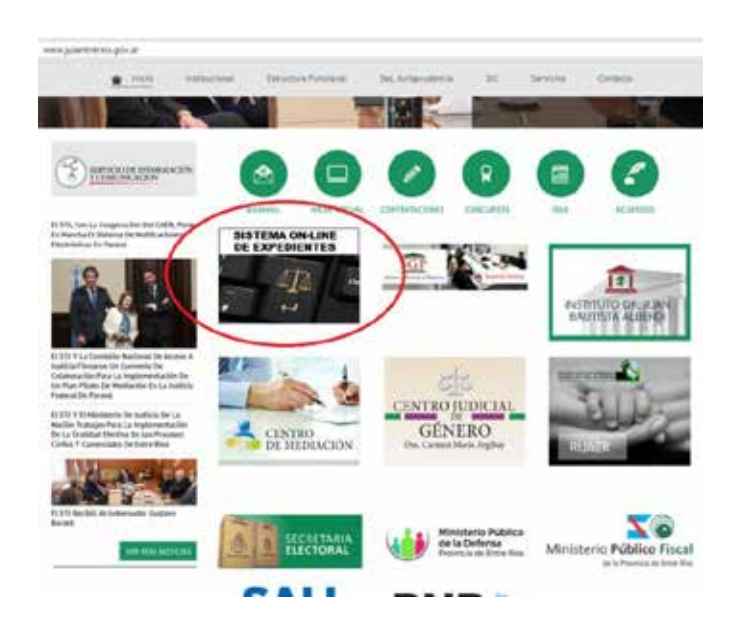

También puede acceder directamente ingresando en la barra de dirección de su explorador la dirección <u>online.jusentrerios.gov.ar</u>

Para acceder al sistema presione el botón de ingreso a la aplicación, puede acceder también a través de la opción de menú de "Ingreso ON-LINE", inmediatamente visualizará la pantalla en la que podrá iniciar el proceso de consulta ingresando sus datos.

| SOTTING ON LINE OF<br>EUROPENTES<br>ACCERED ON LINE<br>GUILS ON LINE<br>INSTEED ON LINE |                                                                                                    |             |
|-----------------------------------------------------------------------------------------|----------------------------------------------------------------------------------------------------|-------------|
|                                                                                         | EL SISTEMA ON LINE DE EXPEDIENTES DEL PODER SUDICIAL DE ENTRE RÍOS                                                                                                    |             |
|                                                                                         | (1) State-in OP-1/NS in experimency on Poster Induited in State from except partners and part parents a ten<br>prefilication consultation on adjustments on the quest Space compared terministry.                                                                          | -INGRESAR - |
|                                                                                         | Territike publicitie whereas is replication wherebodic demonstrations, autors y antimicities and no dictor on all management<br>and provide, can increase the activity to balance demonstracy tanto each sentification gain companies whereas an ex-<br>demonstration and. |             |
|                                                                                         | Pero alitizari e solarena della, adenda de sar parla loborniniento (abrigante o perfui) del expediente, fabrena legistrado<br>peros suparte del solarena DPE DRE.                                                                                                    |             |
|                                                                                         | (i) Australia Director                                                                                                    |             |
|                                                                                         | (C) 42441 MMA (), MUMPH)                                                                                                    |             |
|                                                                                         | (*) Instruktion de Dielenna beit Ayra Provinsionalen Auslikante (PDPDD);                                                                                                    |             |
|                                                                                         | Ingreen al. Speens GNL Link de superlanetes sel Poder Luiki La de frère frère<br>- I N G R L S A V -                                                                                                    |             |

Una vez ingresado al sitio web del sistema ON-LINE de expedientes se visualizará la pantalla en la que podrá iniciar el proceso de consulta al SNE ingresando:

| DNI/CUIT   | 66665666                |                   |
|------------|-------------------------|-------------------|
| Contraseña |                         |                   |
| Rol        | Abogado                 |                   |
|            | Concesso Y Acepto Las C | ondiciones De Uso |
|            |                         |                   |

- **DNI/CUIT:** ingresar el número de DNI sin puntos (Ej: 666666666)
- Contraseña: ingresar la clave o contraseña que definió al registrarse en el sistema

• **Rol:** este dato no es obligatorio, puede dejarlo en blanco o en su defecto elegir como rol Abogado.

• **Ingrese Código:** ingresar, respetando mayúsculas y minúsculas, el código de seguridad visualizado en la pantalla

Activar la casilla "Conozco Y Acepto Las Condiciones De Uso"

Una vez ingresados todos los datos, presione el botón "**INGRESAR**" y si todos los datos son correctos ingresará al SNE ON-LINE.

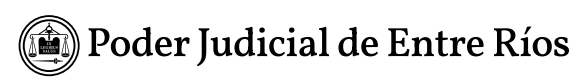

Al ingresar al sistema se despliega una pequeña ventana con el mensaje que le detalla la cantidad de notificaciones pendientes de lectura que ud. posee, siempre que tenga al menos una notificación pendiente.

Presionar el botón "Aceptar" para ingresar inmediatamente a la ventana principal del SNE.

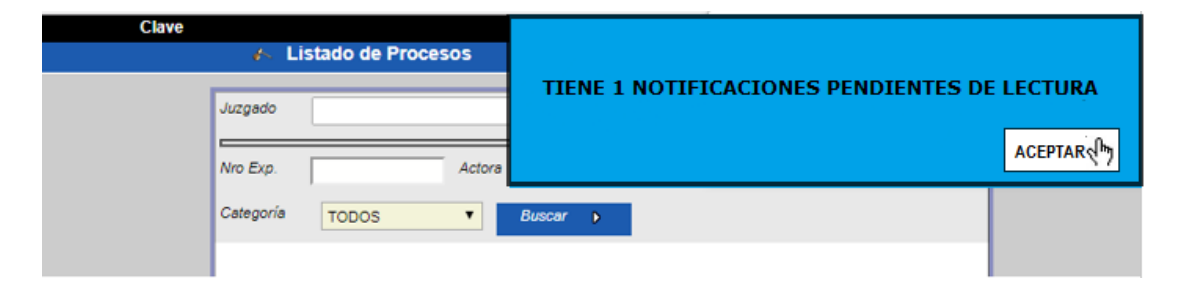

Para visualizar sus notificaciones debe seleccionar el botón "Notific. recibidas".

| Clave              |                                                                |
|--------------------|----------------------------------------------------------------|
|                    | 🎸 Listado de Procesos 🛛 🕑 🖗 🕏                                  |
| Escritos           | Juzgado                                                        |
| presentados        | Nro Exp. Actora Demandada                                      |
| Notific, recibidas | Categoría TODOS 🔻 Buscar 🔉                                     |
| 47                 | - Nro Exp.0 Nro Exp.1 Nro Exp.2 Nro Exp.3 Carátula Observación |
|                    |                                                                |

Al ingresar a las notificaciones recibidas se despliega la siguiente pantalla con información detallada de las notificaciones.

| Clove                 | Notificaciones 🖂 2 🖨 🖉                                                                       |                  |                                                        |                         |
|-----------------------|----------------------------------------------------------------------------------------------|------------------|--------------------------------------------------------|-------------------------|
| Actualizar            | Crosesbar (Aur Ferne • )                                                                     | Durte            |                                                        |                         |
| and the second second | Cestor 1                                                                                     | ongut            | Judgado Gwill y Comercial 10                           | Er Later                |
| _                     | Pers http: cester (7.26.2018 ) Pers http: nata (01.06.2018 )                                 | Exp.3            | Eight va Eight                                         | SepJ                    |
| Consultar             | Andra Andri Sesce                                                                            | Cardhala         | EXPTERNEES A CYCLE WITH GADON ELECTRONICS - GADAGOR SA | ROCESCS ADMINISTRATIVOS |
|                       | - Fecha HotBicacione Para Mott Devide Camitole                                               | Observations     |                                                        |                         |
|                       | 🔮 96-06-2014 09-29-13: 06-06-2014 12-52-14: EXQTE PRIJERA 4 CVC+3 HOTEFICA.COM ELECTRONICA . | Fecha            | 05-06-2018 12-13 Feat                                  |                         |
|                       | 2 35-06 3019 02:19 35 DI-06 2019 12:56:15 EVITE PRUEBA 5 CVD V2 VOTPOACION ELECTRONICI       | Descripcio       | ten alle suite av la staviolast a                      |                         |
|                       | 1 0506-2016 0218 24 OH-06-2018 07 HEHE ENVITE PRUEBA 4 CVIC10 NOT PLOHON BLECTRONICA-        |                  | Provide research and a second second                   |                         |
|                       | C 01.06-3018 0217 33 31-05-2011 09:31:30 EXPTE PRUEBA 2 C//013 NOT/PICAGION BLECTRONICA      | rema             |                                                        |                         |
|                       | - 01.01.2018/0717.50 31.25.2018 CT 48 52 BURTS INLERA 3 CHICKS MOTFICACION/BLECTHONICA.      | Extl es are prat | ha da hushi wun Electronia                             |                         |

A la izquierda de la pantalla puede visualizar 3 botones: Actualizar, Volver y Consultar

 El centro de la pantalla está dividido en dos secciones, en la parte superior dispone de distintas opciones de búsqueda y en la sección inferior la lista de notificaciones pendientes.

✤ A la derecha de la pantalla se visualiza el texto de la notificación seleccionada en el panel izquierdo, automáticamente la aplicación se posiciona en la primera de la lista.

| Clave      |                                                                                            |   |
|------------|--------------------------------------------------------------------------------------------|---|
|            | 😓 Notificaciones 🛛 🖻 🖇 🏚 😰                                                                 |   |
|            |                                                                                            |   |
| 2          | Ordenado por Por Fecha 🔻                                                                   |   |
| Actualizar | Juzgado                                                                                    |   |
| ←          | Caratula                                                                                   |   |
| Volver     | Para Notif. desde 17-05-2018 Para Notif. hasta 06-06-2018                                  |   |
|            | Fecha Notif desde                                                                          |   |
| Consultar  | Leido? Buscar                                                                              |   |
|            | - Fecha Notificacion Para Notif. Desde Carátula                                            | I |
|            | 12:57:16 EXPTE PRUEBA 4 CYC10 NOTIFICACION ELECTRONICA -                                   |   |
|            | 3 05-06-2018 02:18:28 04-06-2018 12:58:13 EXPTE. PRUEBA 9 CYC N°2 NOTIFICACION ELECTRONIC4 |   |
|            | C 05-06-2018 02:18:24 04-06-2018 07:48:48 EXPTE PRUEBA 4 CYC10 NOTIFICACION ELECTRONICA -  |   |
|            | 1-06-2018 02:17:33 31-05-2018 09:31:30 EXPTE PRUEBA 2 CYC10 NOTIFICACION ELECTRONICA -     |   |
|            | C 01-06-2018 02:17:30 31-05-2018 07:48:52 EXPTE PRUEBA 3 CYC10 NOTIFICACION ELECTRONICA -  |   |

A continuación se describen los diferentes criterios de búsquedas que se visualizan en el panel central de la pantalla:

"Ordenado por": Puede ordenar las notificaciones "Por Fecha" o "Por Juzgado,
 Carátula y fecha", automáticamente se ordenan por fecha.

| Notificaciones                                 | C ( d 1*                                     |                    |                  |           |          |
|------------------------------------------------|----------------------------------------------|--------------------|------------------|-----------|----------|
| Ordenado por Por Fecha                         |                                              |                    |                  |           |          |
| Juzgado Por Fecha                              | •                                            | Guardar            |                  |           |          |
| Caratula Caratula                              |                                              | Juzgado            | Juzgado Civil y  | Comercial | 10       |
| Pare Notif deade 12-07-2018 Pare Notif         | hasta 01-00-2018 📄                           | Exp.0              |                  | Exp.1     | V3       |
| Fecha Nobl deade 📄 Fecha N                     | it hasta                                     | Caritula           | EXPTE PRUEB      | A 3 CYC10 | NOTIFICA |
| Leido? • Buccar •                              |                                              |                    |                  |           |          |
| - Fecha Notificacion Para Notif. Desde Cará    | la 🗇                                         | Observaciones      |                  |           |          |
| 1 01-08-2018 08 23 17 31-07-2018 11 12:45 EXPT | PRUEBA 3 CYC10 NOTIFICACION ELECTRONICA - V  | N Fecha            | 31-07-2018       | 09.46     | Foja     |
| 1-08-2016 08 23:17 31-07-2018 07:47:52 EXPT    | PRUEBA 9 CVC N°2 NOTIFICACION ELECTRONICA    | Descripción        | prueba notificar | dor       |          |
|                                                | PRUEBA 18 C N'2 NOTIFICACION ELECTRONICA - V | /A                 |                  |           |          |
| 1 28-07-2018 10:07:05 26-07-2018 09:51:17 EXPT | PRUEBA 4 CYC10 NOTIFICACION ELECTRONICA - V  |                    |                  |           |          |
| 24-07-2010 02:23:14 23-07-2018 11:21:44 EXPT   | PRUEBA 17 CVC N°2 NOTIFICACION ELECTRONICA   | control sincroniza | ción             |           |          |

**"Juzgado**": permite filtrar las notificaciones de un juzgado en particular, si se deja en blanco a esta opción se muestran las notificaciones de todos los juzgados.

| 2 I I | Annual and a second second sec | 1             |                 |           |             |             |
|-------|----------------------------------------------------------------------------------------------------|---------------|-----------------|-----------|-------------|-------------|
| -     | dutgado                                                                                                    | Ouardar       |                 |           |             |             |
| . <   | Canadas Hutigadio Givi y Convectal 82 -<br>Jutrado Civi y Convectal 10                                                                                                    | Azgado        | Juzgado Civil   | Comercial | 10          |             |
|       | Para Notif deade 12-07-2010 Dea Mint Austa 01-06-2018                                                                                                    | Exp.0         |                 | Eq.1      | ¥3          | Exp2        |
| È.    | Feche Notif Jeade                                                                                                    | Caratula      | EXPTE PRUE      | A 3 CYC H | NOTIFICACIO | IN ELECTRON |
|       | Leido? • Buttar i                                                                                                    |               |                 |           |             |             |
|       | - Fecha Notificecian Para Notif. Devide Cariñala                                                                                                    | Observaciones |                 |           |             |             |
|       | 1 01-08-2018 08:23:17 31-07-2018 11:12:45 EXPTE PRUEBA 3 CYC10 NOTIFICACION ELECTRONICA - V                                                                                                    | Fecha         | 31-07-2018      | 09.45     | Foja        |             |
|       | 🛞 01-06-2018-06/23-17 31-07-2018-07-47-52 EXPTE PRUEBA 9 CYC Nº2 NOTWICACION ELECTRONICA                                                                                                    | Descripción   | prueba notifica | NOOF      |             |             |
|       | 💮 31-47-2018 02:18:24 27-07-3018 11:11:45 EXPTE PRUEBA 18 C N'2 NOTIFICACION ELECTRONICA -                                                                                                    | /4            |                 |           |             |             |
|       | 😴 28-07-2918 19:07:05 29-07-2918 09:51:17 EXPTE PRUEBA 4 CVC10 NOTIFICACION ELECTRONICA - V                                                                                                    | 4             |                 |           |             |             |
|       |                                                                                                    |               |                 |           |             |             |

**"Caratula**" puede filtrar las notificaciones de un expediente en particular ingresando el inicio de la caratula, por ej: Gomez

| Ordenedo por Pecha •                                      |                                    | D                  |                 |            |         |              |
|-----------------------------------------------------------|------------------------------------|--------------------|-----------------|------------|---------|--------------|
| Judgedo                                                   | •                                  | Quardar            |                 |            |         |              |
| Caratula GOMEL                                            |                                    | Jurgado            | Juogado Civil y | Comercial  | 10      |              |
| Para Notif Children 12-101-2010 Dava Notif Assis          | 01-02-2018                         | Exp.0              |                 | Exp.1      | V3      | Exp2         |
| Fecha Nost deolo 📄 Fecha Nost hasta                       |                                    | Carátula           | EXPTE PRIVEB    | A 3 CYC 10 | HOTHERA | CION ELECTRO |
| Leido? • Buscar •                                         |                                    |                    |                 |            |         |              |
| - Fecha Notificacion: Para Notif. Deade Caratala          |                                    | Observaciones      |                 |            |         |              |
| 1 01-00-2010 06:23:17 31-07-2010 11:12:45 EXPTE PRUEDA 3  | CYC10 NOTIFICACIÓN ELECTRONICO     | A - VAL Fecha      | 31-07-2018      | 09.46      | Foja    |              |
| 10 01-08-2010 08:23:17 31-07-2010 07:47:52 EXPTE PRUEBA 9 | CVC N'2 NOTIFICACION ELECTRON      | CA+1 Descripción   | prueta notifica | for        |         |              |
| 31-07-2018 02 18:24 27-07-2018 11 11 45 EXPTE PRUEBA 1    | IS C N'2 NOTIFICACION ELECTRONIC   | A - Va             |                 |            |         |              |
| 1 25-67-2018 10:67:05 25-07-2018 09:51:17 EXPTE PRUEBA 4  | CVC10 NOTIFICACION ELECTRONIC      | A - VM             |                 |            |         |              |
|                                                           | T CAR MAD NOT THE ACTOM IN ROTTING | control aincronica | uioin           |            |         |              |

"Para Notif. desde" – "Para Notif. hasta" (fecha en la que el escrito establecido como procesal está disponible en el SNE) permite filtrar las notificaciones disponibles para el periodo de tiempo establecido en el filtro. Automáticamente muestra los últimos 20 días.

| Ordenado por po                        | r Fecha 🔻             |                  |           |       |       |              |                |          | П    | Ð                  |                 |           |
|----------------------------------------|-----------------------|------------------|-----------|-------|-------|--------------|----------------|----------|------|--------------------|-----------------|-----------|
| Juzgedo                                |                       |                  |           |       |       | ٠            | ]              |          | 1    | Guardar            |                 |           |
| Caratula                               |                       |                  |           |       |       |              |                |          |      | Juzgado            | Jucgado Civil   | Comercial |
| Para Notif. desde                      | 12-07-2018 📄 P        | ara Notif. hasta | 01-08     | -2018 |       |              |                |          |      | Exp.0              |                 | Exp.1     |
| Fecha Notif desde                      | i 📄 '                 | echa Notif hasta | •         | 4     | _     | gosto;<br>He | 2018           | >        | *    | Carátula           | EXPTE PRUE      | BA 3 CYC1 |
| Leido?                                 | • Busce               | r 6              | sem<br>31 | Dom   | Lun   | Har          | Mié Jue        | Vie<br>3 | 585  |                    |                 |           |
| - Fecha Notificacio                    | n Para Notif. Desde   | Carátula         | 32        | 5     | 6     | 7            | 8 9            | 10       | 11   | Observaciones      |                 |           |
| 1-05-2018 08:23                        | 17 31-07-2018 11:12:4 | 5 EXPTE PRUEBA   | 33        | 12    | 13    | 19           | 15 16<br>22 23 | 17<br>24 | 18   | Fecha              | 31-07-2018      | 09:46     |
| ······································ | 17 31-07-2018 07:47:5 | EXPTE PRUEBA     | 35        | 26    | 27    | 28           | 29 30          | 31       |      | Descripción        | prueba notifica | dor       |
| 31-07-2018 02:18:                      | 24 27-07-2018 11:11:4 | S EXPTE. PRUEBA  |           |       |       |              | 0.0            |          |      |                    |                 |           |
| 26-07-2018 10:07:                      | 05 26-07-2018 09:51:1 | 7 EXPTE PRUEBA   | 4 CYC     | 0 NO  | TIFIC | ALION        | ELECTR         | ONICA    | • VA |                    |                 |           |
| 24-07-2018 02:23:                      | 14 23-07-2018 11:21:4 | EXPTE PRUEBA     | 17 CVI    | 0 N*2 | NOT   | FICACI       | ON ELEC        | TRON     | CA-  | control sincroniza | cion            |           |

**"Fecha Notif. desde" - "Fecha Notif. hasta"** (fecha en la que el profesional ingreso al SNE) permite filtrar las notificaciones efectivizadas para el periodo de tiempo establecido en el filtro. Automáticamente muestra la fecha actual.

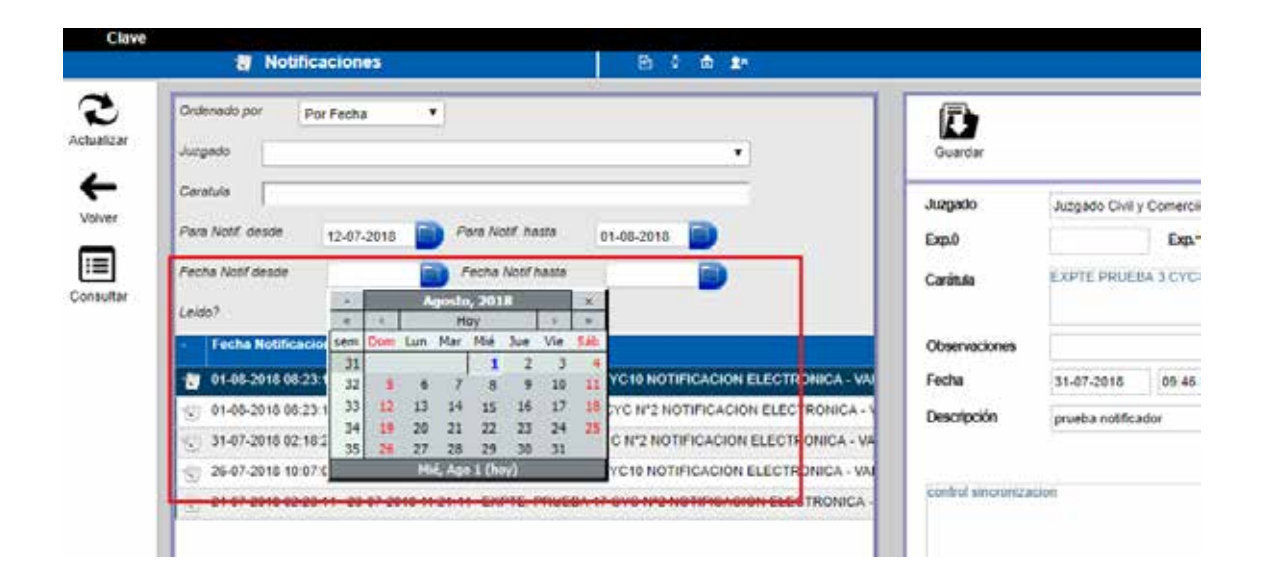

"Leído?" permite filtrar las notificaciones según fueron o no leídas por el profesional.

| Clave                                                              |                                     |                      |
|--------------------------------------------------------------------|-------------------------------------|----------------------|
| Votificaciones                                                     | 6 F                                 |                      |
| Crdenado por Por Fecha                                             | (A)                                 |                      |
| Actualizar Juzgado                                                 | • Guardar                           |                      |
| Caratula                                                           | Juzgado                             | Juzgado Civil y Come |
| Volver Para Notif deade 12-07-2018 Para Notif heata 01-08-2018     | Exp.0                               | Ex                   |
| Fecha Notif Chaste                                                 | Carátula                            | EXPTE PRUEBA 3 CY    |
| Leids? Buscar >                                                    |                                     |                      |
| - Fecha Leido Of. De de Carátula                                   | Observaci                           | ones.                |
| 01-08-01-08-000 0000 0000 0000 00000 00000 00000000                | FICACION ELECTRONICA - VAI          | 31-07-2018 09        |
| S 4408 2018 08 23 17 31 47 2018 07 47 52 EXPTE PRUEBA B CYC N'2 NO | DIFICACION ELECTRONICA - Descripció | m prueba notificador |
| 31-07-2018 02:18:24 27-07-2018 11:11:45 EXPTE PRUEBA 18 C N'2 NOT  | FICACION ELECTRONICA - VA           |                      |
| 😓 26-07-2018 10:07:05 26-07-2018 09:51 17 EXPTE PRUEBA 4 CVC10 NOT | IFICACION ELECTRONICA - VAI         |                      |
| 24-07-2016 02:23 14 23-07-2016 11:21:44 EXPTE PRUEBA 17 CYC N'2 N  | IOTIFICACION ELECTRONICA -          | cronización          |
|                                                                    |                                     |                      |

En el listado de las notificaciones la columna:

- "Fecha de Notificación" indica la fecha de ingreso del usuario al Sistema. El perfeccionamiento de la notificación que se debe tener en cuenta para el cómputo de los plazos, está regulado en los arts. 4 y 5 del Reglamento para la Notificación Electrónica.
- "Para Notif. Desde" indica la fecha en la que el escrito establecido como procesal por el juzgado está disponible en el SNE.

| Notificaciones                                                                                                    |                                                                                                    |
|----------------------------------------------------------------------------------------------------|----------------------------------------------------------------------------------------------------|
| Ordenado por Por Fecha                                                                                                    | • Curtar                                                                                                    |
| Carstula<br>Para Notif cesce 09-08-2018 Dena Notif hasta<br>Pecha Notif descle De Pecha Notif hasta                                                                                                    | 29-04-2015                                                                                                    |
| Endo? Buscar P<br>Fecha Kottficacion Para Notif. Desde Carátala                                                                                                    | Obervaciones                                                                                                    |
| <ul> <li>2446-2418 (1982) 2446-2418 (22455) EXPTE PRUE</li> <li>2446-2410(2218) 22 (23-25) (25-25) (25-26) (25-26) (25</li></ul> | A 9 CYC M/2 NOTIFICACION ELECTRONICA - V Feche 21-08-2<br>B 8 CYC M/2 NOTIFICACION ELECTRONICA - V Descripción notifica<br>Ia, 17 CYC M/2 NOTIFICACION ELECTRONICA - V Descripción notifica<br>Ia, 17 CYC M/2 NOTIFICACION ELECTRONICA - V DESCRIPCIÓN NOTIFICACIÓN ELECTRONICA - V DESCRIPCIÓN NOTIFICACIÓN ELECTRONICA - V DESCRIPCIÓN A V DESCRIPCIÓN NOTIFICACIÓN ELECTRONICA - V DESCRIPCIÓN A V DESCRIPCIÓN A |
| 0<br>21.465.2018 11.42.16 21.465.2018 11.19.42 EXPTE PROLE<br>21.465.2018 11.42.99 21.465.2018 11.19.41 EXPTE PROLE                                                                                                    | IA & CYC Nº2 NOTIFICACION ELECTRONICA - I Profileation                                                                                                    |
| 10 21-08-2016 11-42-09 21-08-2018 11 19-41 EXPTE PRUES<br>17-08-2016 01:01:58 16-08-2018 09:52:38 EXPTE PRUES                                                                                                    | IA 18 C N°2 NOTIFICACION ELECTRONICA - VA<br>IA 18 C N°2 NOTIFICACION ELECTRONICA - VA                                                                                                    |
| 11-06-2016 01 10:55         13-06-2016 02:127         EXPTE PRUEB           14-06-2016 01:10:54         13-06-2018 01:21:24         EXPTE PRUEB                                                                                                    | A 4 CYC18 NOTIFICACION ELECTRONICA - VA<br>A 4 CYC18 NOTIFICACION ELECTRONICA - VA<br>A 4 CYC19 NOTIFICACION ELECTRONICA - VA                                                                                                    |
| <ul> <li>16.06.2016 01 46 51 09.06.2018 10 42 39 EXPTE PRUEB</li> <li>19.06.2016 01 46 51 09.06.2018 10 42 38 EXPTE PRUEB</li> </ul>                                                                                                    | A 2 CYC 19 NOTIFICACION ELECTRONICA - VA<br>A 2 CYC 19 NOTIFICACION ELECTRONICA - VA                                                                                                    |

Para abrir y visualizar el detalle de una notificación en particular, debe posicionarse sobre la misma y presionar el botón "**Consultar**" en el panel de la izquierda.

| Augests                                                                                                    | Guardar        |                                                  |
|----------------------------------------------------------------------------------------------------|----------------|--------------------------------------------------|
| Caretula                                                                                                    | Juzgado        | Juzgado Civil y Comercial 02                     |
| Para Noof Jacoba 13-07-2018 🗃 Para Noof Asula 03-00-2018 📷                                                   | Exp.0          | Exp.1 V19                                        |
| Pecha Noth deade                                                                                             | Carátula       | EXPTE PRUEBA 15 C N°2 NOTIN<br>SCOVE Y COMERCIAL |
| - Focha Notificación - Para Notif. Desde: Carábria                                                           | Observaciones  |                                                  |
| 👷 81-86-2018 68:23 17 31-87-2018 11 12-45 EXPTE PRIJEBA 5 GYC 10 NOTIFICACION ELECTRONICA - W                | Fecha          | 27-07-2010 10:30 Fo                              |
| <ul> <li>01-68-2018 08 25 17 31-67-2018 07 47 52 EXPTE IRRUEBA 9 CYC H/2 NOTHYCACION ELECTRONICA -</li></ul> | Descepción     | SOLICITUD DE SORTEO DE PER                       |
| <ul> <li>3447-3018 82/25 14 33-87-3018 11 21 44 EXPTE PRUEBA 17 CVC N'2 NOTPICACION ELECTRONICA</li> </ul>   | PERITO CIVIL V | COMERCIAL                                        |

Inmediatamente se abrirá la ventana de la providencia que se está notificando:

- Juzgado: nombre del juzgado que emite la notificación.
- Números de expedientes: "Exp0" (número asignado en MUI), "Exp1" (número de primera instancia), "Exp2" (número de segunda instancia) y "Exp3" (número en STJ)
- **Caratula**: se visualiza la caratula completa del expediente al que pertenece la notificación.
- **Observaciones**: observaciones de la caratula del expediente definidas por el juzgado.
- Fecha y hora: fecha y hora del acto procesal.
- Foja: foja de la notificación.
- Descripción: nombre que el juzgado le asigno al documento a notificar
- Texto de la notificación.

| Aagaao         | Juspado Civili y                                                                                                | 02    |      |       |  | EnLette | 6 |  |
|----------------|----------------------------------------------------------------------------------------------------|-------|------|-------|--|---------|---|--|
| Exp.0          |                                                                                                    | Equi  | V19  | Etd55 |  | Exp3    |   |  |
| Caritula       | EXFTE: PRUEBA 16 G 1/2 NOTIFICACION ELECTRONICA - VALIDADOR - INO BORRAR PRUEBA DE INFORMATICIA AUTORIZADA SICI |       |      |       |  |         |   |  |
| Observaciones  |                                                                                                    |       |      |       |  |         |   |  |
| Fecha          | 27.47.2018                                                                                                    | 10.38 | Fogs |       |  |         |   |  |
| Descripción    | SOLICITUD DE SORTED DE PERITO                                                                                   |       |      |       |  |         |   |  |
| PERITO CIVIL V | COWERCIAL                                                                                                    |       |      |       |  |         |   |  |
|                |                                                                                                    |       |      |       |  |         |   |  |
|                |                                                                                                    |       |      |       |  |         |   |  |
|                |                                                                                                    |       |      |       |  |         |   |  |
|                |                                                                                                    |       |      |       |  |         |   |  |

Puede presionar el botón "**Guardar**" para descargar la notificación en su PC como archivo tipo RTF.

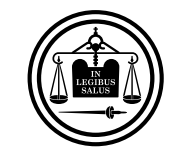

Poder Judicial de Entre Ríos SNE – Manual de notificación electrónica